# FiveEasy™ FiveEasy Plus™

# pH-Messgerät F20, FP20

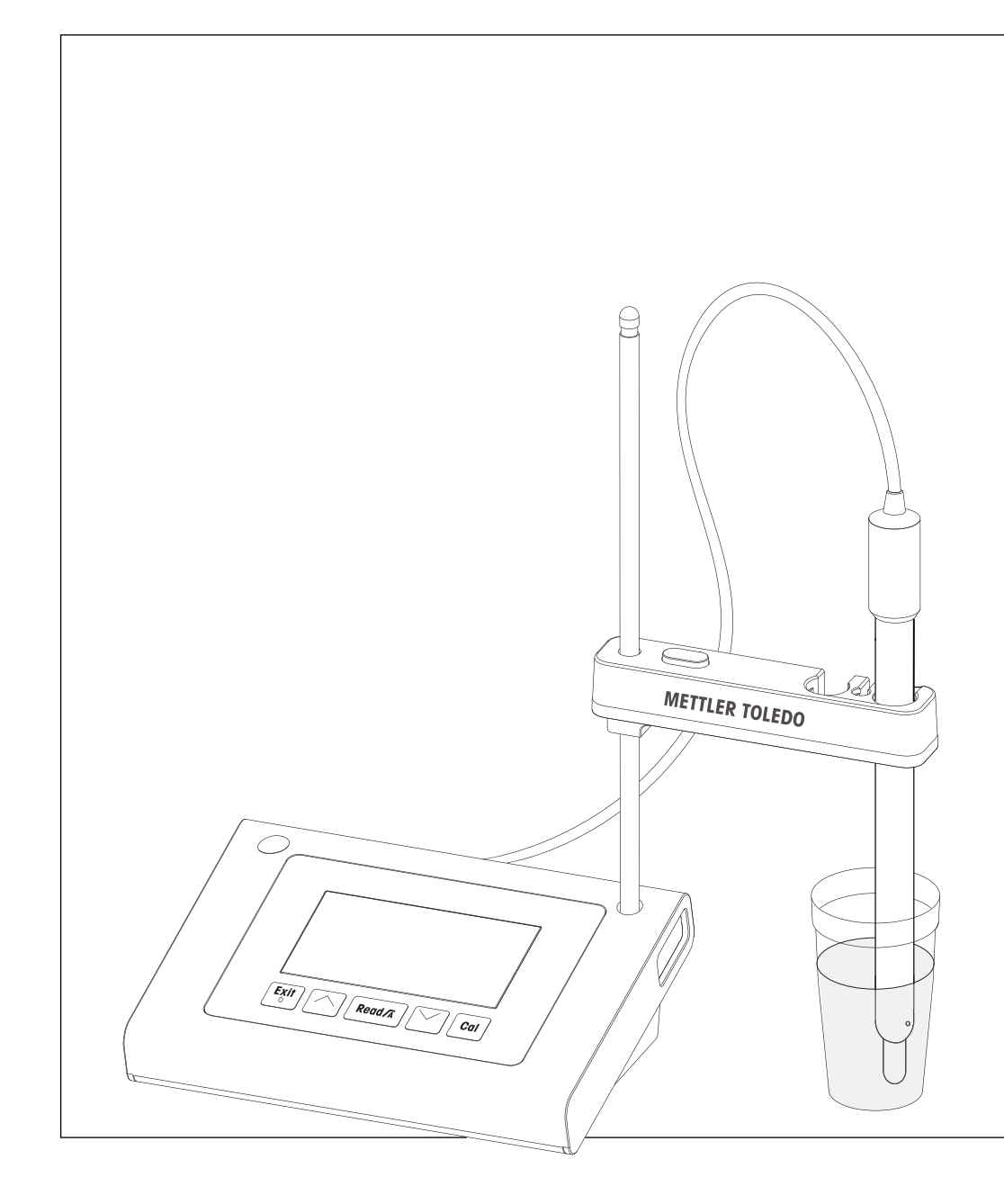

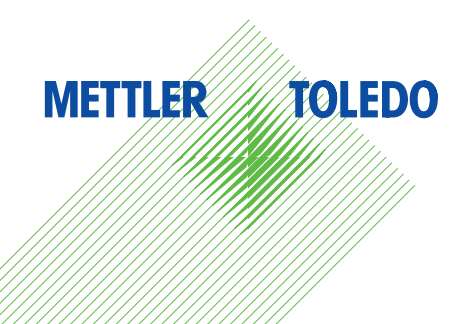

### Inhaltsverzeichnis

| 1 | Einführung        |                                                  | 5               |
|---|-------------------|--------------------------------------------------|-----------------|
| 2 | Sicherheitsma     | ssnahmen                                         | 6               |
|   | 2.1               | Definition von Warnsignalen und Symbolen         | 6               |
|   | 2.2               | Produktspezifische Sicherheitshinweise           | 6               |
| 3 | Aufbau und Fu     | nktion                                           | 8               |
| Ŭ | 3.1               | Übersicht                                        | 8               |
|   | 3.2               | Anschlüsse am Instrument                         | 8               |
|   | 3.3               | Tastatur F20                                     | 0               |
|   | 3.4               | Tastatur FP20                                    | 10              |
|   | 3.5               | Anzeige und Symbole F20                          | 11              |
|   | 3.6               | Anzeige und Symbole FP20                         | 12              |
|   | 37                | Setun-Menüngvigation                             | 12              |
|   | 3.8               | Messmodi                                         | 13              |
|   | la hata'a ha ahaa | _                                                |                 |
| 4 |                   | e<br>Lioforumfang                                | 14              |
|   | 4.1               | Lielerunnung<br>Anhringen des Censerhalters      | 14              |
|   | 4.2               | Andringen des Sensonnaliers                      | 14              |
|   | 4.3               |                                                  | 14              |
|   | 4.4               | Anschliessen der Sensoren                        | 10              |
|   | 4.5               | Ein- und Ausschalten des Instruments             | 15              |
| 5 | Bedienung des     | Instruments                                      | 17              |
|   | 5.1               | Allgemeine Einstellungen                         | 17              |
|   | 5.1.              | 1 Endpunktformate                                | 17              |
|   | 5.1.              | 2 Temperaturerfassung                            | 17              |
|   | 5.1.              | 3 Vordefinierte Puffergruppen                    | 17              |
|   | 5.1.              | 4 Temperatureinheit (nur bei FP20)               | 18              |
|   | 5.2               | Durchführen einer Kalibrierung                   | 19              |
|   | 5.2.              | 1 Durchführen einer 1-Punkt-Kalibrierung         | 19              |
|   | 5.2.              | 2 Durchführen einer 2-Punkt-Kalibrierung         | 19              |
|   | 5.2.              | 3 Durchführen einer 3-Punkt-Kalibrierung         | 20              |
|   | 5.2.              | 4 Durchführen einer 4- oder 5-Punkt-Kalibrierung | 20              |
|   | 5.3               | Durchführen einer Messung                        | 21              |
|   | 5.3.              | 1 Messmodus                                      | 21              |
|   | 5.3.              | 2 Durchführen einer pH-Messung                   | 21              |
|   | 5.3.              | 3 Durchführen einer mV-Messung                   | 21              |
|   | 5.4               | Verwenden des Speichers (nur bei FP20)           | 22              |
|   | 5.4.              | 1 Speichern eines Messresultats                  | 22              |
|   | 5.4.              | 2 Daten aus dem Speicher abrufen                 | 22              |
|   | 5.4.              | 3 Den Speicher löschen                           | 22              |
|   | 5.5               | Drucken (nur bei FP20)                           | 22              |
|   | 5.5.              | 1 Anschluss und Konfiguration                    | 22              |
|   | 5.5               | 2 Drucken nach einer Messuna/Kalibrieruna        | 22              |
|   | 5.5               | 3 Aus dem Speicher drucken                       | 22              |
|   | 5.6               | Datenexport an PC (nur hei FP20)                 | 22              |
|   | 5.0               | Selbstdiagnose                                   | 23              |
|   | 5.8               | Zurücksetzen auf Werkseinstellungen              | 23              |
| 6 | Wartura           | 5                                                | 24              |
| O | wullung<br>61     | Reinigung des Gehöuses                           | <b>24</b><br>24 |
|   | 6.2               | Wartung der Elektrode                            | 24              |
|   | 0.2               | Feblermeldungen                                  | 24              |
|   | 0.3<br>6 /        | Fahlararanzan                                    | 24              |
|   | 0.4<br>6 5        | Enteorauna                                       | 20              |
|   | 0.0               | Linougung                                        | 20              |

| 7  | Produktportfolio      | 26 |
|----|-----------------------|----|
| 8  | Zubehör               | 27 |
| 9  | Technische Daten F20  | 29 |
| 10 | Technische Daten FP20 | 31 |
| 11 | Anhang                | 33 |
|    |                       |    |

### 1 Einführung

Wir danken Ihnen für den Kauf dieses hochwertigen Labormessgeräts von METTLER TOLEDO. Mit den neuen FiveEasy™ und FiveEasyPlus™ Tischmessgeräten für pH- und Leiffähigkeitsmessungen möchten wir Ihre Messverfahren und Ihre Arbeitsabläufe vereinfachen.

FiveEasy<sup>™</sup> und FiveEasy Plus<sup>™</sup> sind weit mehr als nur eine Serie von Tischmessgeräten mit hervorragendem Preis-Leistungs-Verhältnis. Die Messgeräte bieten zusätzlich eine Vielzahl benutzerfreundlicher Funktionen, darunter:

• Optimierte Benutzerfreundlichkeit

Einfache Menüs für eine schnelle und einfache Bedienung

• Kleine Stellfläche

Trotz des grossen Displays benötigt das Instrument nur wenig Platz auf dem Tisch

• Flexibilität

Es ist eine grosse Auswahl an nützlichem Zubehör erhältlich, um Ihre Laborabläufe noch weiter zu vereinfachen (z. B. Drucker, Sensoren, Puffer und Lösungen).

### 2 Sicherheitsmassnahmen

### 2.1 Definition von Warnsignalen und Symbolen

Sicherheitshinweise sind mit Signalwörtern und Symbolen gekennzeichnet. Sie kennzeichnen Sicherheitsrisiken und Warnungen. Die Missachtung der Sicherheitshinweise kann zu persönlicher Gefährdung, Beschädigung des Geräts, Fehlfunktionen und falschen Ergebnissen führen.

#### Signalwörter

| WARNUNG  | Kennzeichnung einer Gefährdung mit mittlerem Risiko, die möglicherweise<br>Tod oder schwere Körperverletzung zur Folge haben kann, wenn sie nicht<br>vermieden wird.                                       |
|----------|----------------------------------------------------------------------------------------------------|
| VORSICHT | für Gefahrensituationen mit geringem Risiko, in denen Schäden am Gerät<br>oder Eigentum, Datenverluste oder leichte bis mittelschwere Verletzungen<br>drohen, wenn die Situationen nicht vermieden werden. |
| Achtung  | (kein Symbol)<br>wichtige Informationen zum Produkt.                                                                                                    |
| Hinweis  | (kein Symbol)<br>allgemeine Informationen zum Produkt.                                                                                                    |

Giftige Substanz

#### Warnsymbole

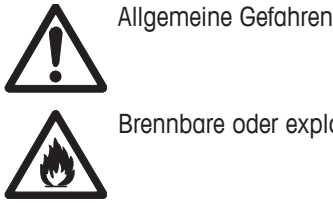

Brennbare oder explosive Substanz

### 2.2 Produktspezifische Sicherheitshinweise

Das Gerät entspricht dem Stand der Technik und den anerkannten sicherheitstechnischen Regeln, trotzdem können Gefahren entstehen. Öffnen Sie das Gehäuse des Geräts nicht: Es enthält keine Teile, die durch den Anwender gewartet, repariert oder ausgetauscht werden können. Wenden Sie sich bei Problemen bitte an die für Sie zuständige Vertretung von METTLER TOLEDO.

#### Bestimmungsgemässe Verwendung

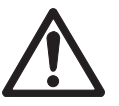

Dieses Instrument wurde für verschiedene Anwendungen in unterschiedlichen Bereichen entwickelt und ist für die Messung des pH-Werts geeignet.

Aus diesem Grund sind für den Einsatz des Instruments Kenntnisse und Erfahrung im Umgang mit toxischen und ätzenden Substanzen erforderlich.

Der Hersteller haftet nicht für Schäden, die aufgrund von unsachgemässer Nutzung abweichend von der Bedienungsanleitung entstehen. Weiterhin sind die technischen Spezifikationen und Grenzen des Herstellers jederzeit einzuhalten und dürfen keinesfalls überschritten werden.

#### Standort

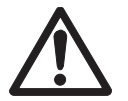

Das Instrument wurde für den Betrieb in Innenräumen entwickelt, darf jedoch nicht in Ex-Bereichen eingesetzt werden.

Wählen Sie für den Betrieb des Instruments einen geeigneten Standort, der vor direkter Sonneneinstrahlung und korrosiven Gasen geschützt ist. Vermeiden Sie starke Vibrationen, übermässige Temperaturschwankungen und Temperaturen unter 0 °C sowie über 40 °C.

#### Schutzkleidung

Es wird empfohlen, im Labor bei der Arbeit mit gefährlichen oder toxischen Substanzen Schutzkleidung zu tragen.

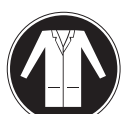

Ein Laborkittel ist zu tragen.

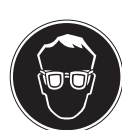

Ein geeigneter Augenschutz wie etwa eine Schutzbrille ist zu tragen.

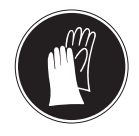

Beim Hantieren mit Chemikalien oder gefährlichen Substanzen sind geeignete Handschuhe zu tragen, deren Unversehrtheit vor dem Anziehen zu prüfen ist.

#### Sicherheitshinweise

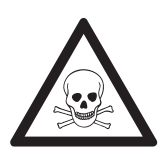

### A WARNUNG

#### Chemikalien

Bei der Arbeit mit Chemikalien müssen alle relevanten Sicherheitsmassnahmen beachtet werden.

- a) Richten Sie das Instrument an einem gut belüfteten Ort ein.
- b) Verschüttete Flüssigkeiten sollten sofort abgewischt werden.
- c) Beachten Sie bei der Arbeit mit Chemikalien und Lösemitteln die Anweisungen des Herstellers und die allgemeinen Sicherheitsbestimmungen des Labors.

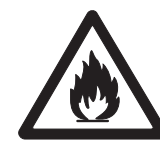

### 

#### Brennbare Lösemittel

Bei der Arbeit mit brennbaren Lösemitteln und Chemikalien müssen alle relevanten Sicherheitsmassnahmen beachtet werden.

- a) Halten Sie alle Zündquellen vom Arbeitsplatz fern.
- b) Beachten Sie bei der Arbeit mit Chemikalien und Lösemitteln die Anweisungen des Herstellers und die allgemeinen Sicherheitsbestimmungen des Labors.

### 3 Aufbau und Funktion

### 3.1 Übersicht

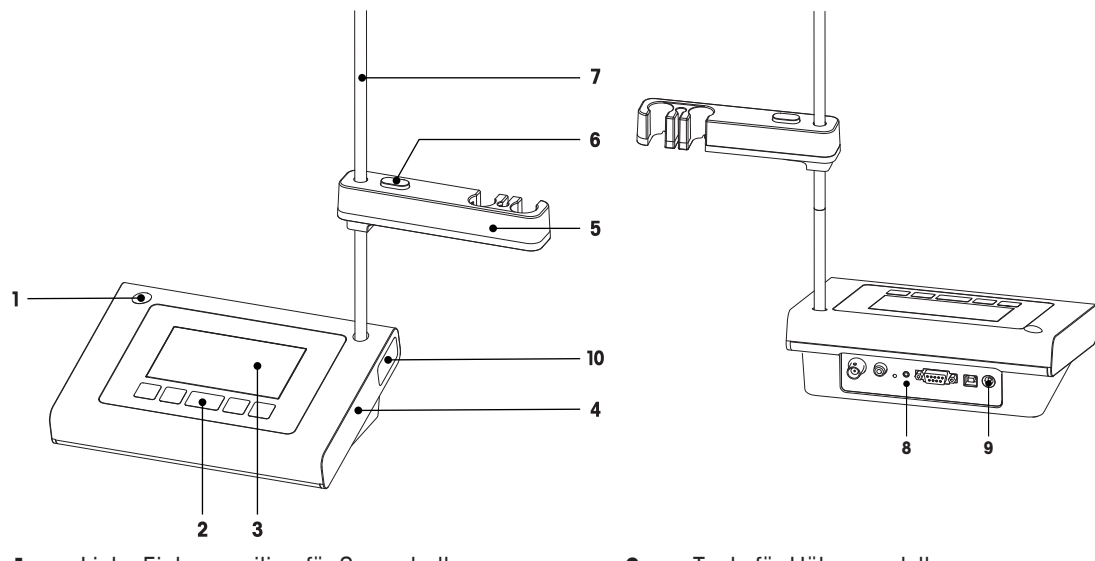

- 1 Linke Einbauposition für Sensorhalter
- 2 Tastatur
- 3 Anzeige
- 4 Gehäuse
- 5 Sensorhalter

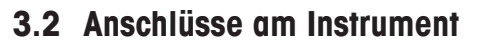

#### FP20

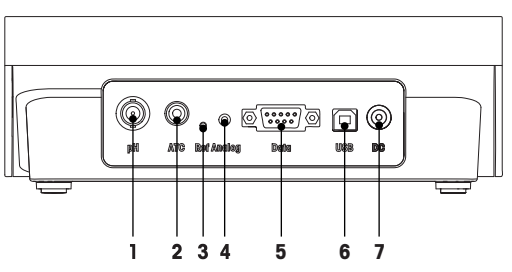

- 1 Buchse für pH-Sensor (BNC)
- 2 Buchse für Temperatursensor (RCA Cinch)
- 3 Anschluss für Referenzelektrode
- 4 Buchse für analogen mV-Signalausgang

- 6 Taste für Höhenverstellung
- 7 Stativstange (Höhenverstellung)
- 8 Anschluss-Board
- 9 DC-Anschluss
- 10 Aufbewahrungsfach für Elektrodenstativ

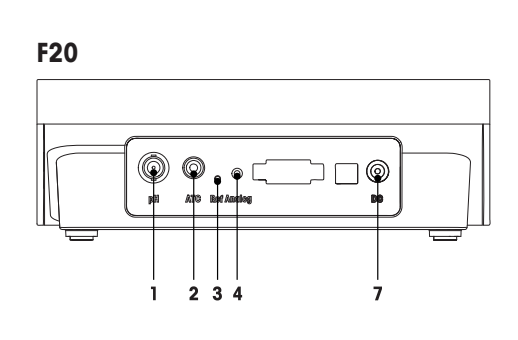

- 5 RS232-Schnittstelle für Drucker
- 6 USB-B-Schnittstelle für PC
- 7 DC-Buchse für Netzanschluss

### 3.3 Tastatur F20

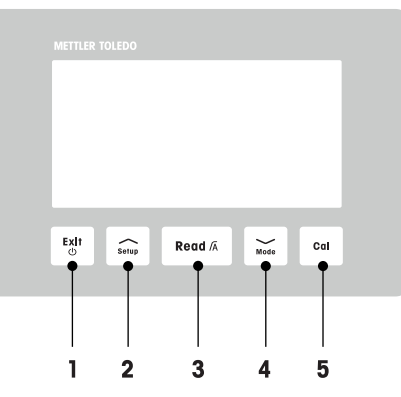

|   | Taste     | Bezeichnung                | Drücken und Ioslas-<br>sen (Messmodus)              | 1 Sekunde lang<br>gedrückt halten<br>(Messmodus)                     | Drücken und Ioslas-<br>sen (anderer<br>Modus)                       |
|---|-----------|----------------------------|-----------------------------------------------------|----------------------------------------------------------------------|---------------------------------------------------------------------|
| 1 | Exit<br>© | Ein / Aus / Beenden        | <ul> <li>Messgerät ein-<br/>schalten</li> </ul>     | <ul> <li>Messgerät aus-<br/>schalten</li> </ul>                      | <ul> <li>Zur         ück zur Mess-<br/>anzeige</li> </ul>           |
| 2 | Setup     | Konfiguration              | Setup öffnen                                        |                                                                      | <ul> <li>Wert bei der Ein-<br/>stellung erhöhen</li> </ul>          |
| 3 | Read /A   | Messen/Endpunktfor-<br>mat | Starten oder End-<br>punktmessung                   | <ul> <li>Automatischen<br/>Endpunkt ein-/<br/>ausschalten</li> </ul> | <ul> <li>Einstellung<br/>bestätigen</li> </ul>                      |
| 4 | Mode      | Modus                      | <ul> <li>Messmodus (pH/<br/>mV) wechseln</li> </ul> |                                                                      | <ul> <li>Wert bei der Ein-<br/>stellung verrin-<br/>gern</li> </ul> |
| 5 | Cal       | Kalibrierung               | <ul> <li>Kalibrierung star-<br/>ten</li> </ul>      | <ul> <li>Kalibrierdaten<br/>abrufen</li> </ul>                       |                                                                     |

### 3.4 Tastatur FP20

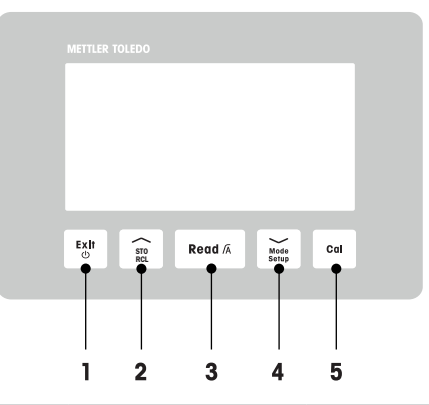

|   | Taste         | Bezeichnung                | Drücken und loslas-<br>sen (Messmodus)              | 1 Sekunde lang<br>gedrückt halten<br>(Messmodus)                     | Drücken und loslas-<br>sen (anderer<br>Modus)                                                                    |
|---|---------------|----------------------------|-----------------------------------------------------|----------------------------------------------------------------------|----------------------------------------------------------------------------------------------------|
| 1 | Exit<br>©     | Ein / Aus / Beenden        | <ul> <li>Messgerät ein-<br/>schalten</li> </ul>     | <ul> <li>Messgerät aus-<br/>schalten</li> </ul>                      | <ul> <li>Zur         ück zur Mess-<br/>anzeige</li> </ul>                                                        |
| 2 | STO<br>RCL    | Speichern/Abrufen          | Aktuellen Mess-<br>wert speichern                   | <ul> <li>Speicherdaten<br/>abrufen</li> </ul>                        | <ul> <li>Wert bei der Ein-<br/>stellung erhöhen</li> <li>Im Speicher nach<br/>oben blättern</li> </ul>           |
| 3 | Read /A       | Messen/Endpunktfor-<br>mat | Starten oder End-<br>punktmessung                   | <ul> <li>Automatischen<br/>Endpunkt ein-/<br/>ausschalten</li> </ul> | <ul> <li>Einstellung<br/>bestätigen</li> </ul>                                                                   |
| 4 | Mode<br>Setup | Modus/Setup                | <ul> <li>Messmodus (pH/<br/>mV) wechseln</li> </ul> | Setup-Modus ein-<br>stellen                                          | <ul> <li>Wert bei der Ein-<br/>stellung verrin-<br/>gern</li> <li>Im Speicher nach<br/>unten blättern</li> </ul> |
| 5 | Cal           | Kalibrierung               | <ul> <li>Kalibrierung star-<br/>ten</li> </ul>      | <ul> <li>Kalibrierdaten<br/>abrufen</li> </ul>                       |                                                                                                    |

### 3.5 Anzeige und Symbole F20

Beim Einschalten des Instruments wird für drei Sekunden der Startbildschirm angezeigt. Auf dem Startbildschirm sind alle Symbole sichtbar, die angezeigt werden können. In der folgenden Tabelle finden Sie eine kurze Beschreibung dieser Symbole.

#### Startbildschirm

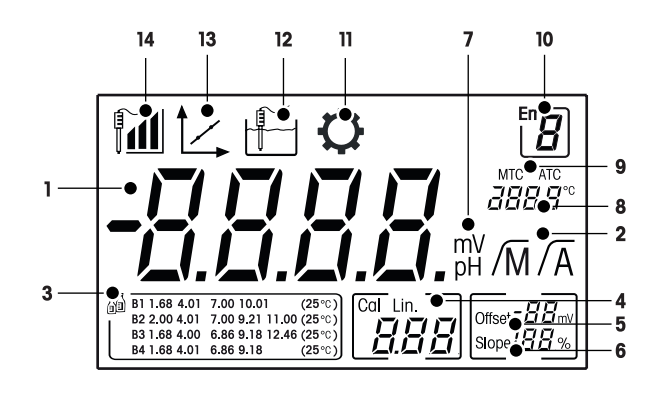

|    | Symbol       | Beschreibung                                                                                                    |  |
|----|--------------|----------------------------------------------------------------------------------------------------|--|
| 1  |              | pH-Messwert                                                                                                    |  |
| 2  | /A//M        | Endpunktformat:<br>/A Automatisch<br>/M Manuell                                                                                                    |  |
| 3  | 53           | Puffer-/Standardeinstellung                                                                                                    |  |
| 4  | Cal/Lin.     | Kalibriertyp:<br>Lin. Linear                                                                                                    |  |
| 5  | Offset       | Offset-Wert                                                                                                    |  |
| 6  | Slope        | Die Steilheit ist einer der beiden Qualitätsindikatoren für den angeschlosse-<br>nen Sensor und wird während der Kalibrierung bestimmt.                                                                                                    |  |
| 7  | mV/pH        | Derzeit verwendete Messeinheit                                                                                                    |  |
| 8  |              | Temperaturinformationen                                                                                                    |  |
| 9  | MTC/ATC      | MTC (manuelle Temperaturerfassung)<br>ATC (automatische Temperaturerfassung)                                                                                                    |  |
| 10 | Err <b>B</b> | Fehlercode                                                                                                    |  |
| 11 | $\mathbf{Q}$ | Setup-Modus                                                                                                    |  |
| 12 |              | Messmodus                                                                                                    |  |
| 13 | 1            | Kalibriermodus:<br>Zeigt den Kalibriermodus an und erscheint immer, wenn Sie eine Kalibrie-<br>rung durchführen oder die Kalibrierdaten überprüfen.                                                                                                    |  |
| 14 |              | Elektrodenleistung<br>Steilheit: $95 - 105 \%$ /Offset: $\pm 0 - 20 \text{ mV}$ (Elektrode in gutem Zustand)<br>Steilheit: $90 - 94 \%$ /Offset: $\pm 20 - 35 \text{ mV}$ (Elektrode muss gereinigt<br>werden)<br>Steilheit: $85-89 \%$ / Abweichung: $\geq 35 \text{ mV}$ oder $\leq -35 \text{ mV}$ (Elektrode<br>ist defekt) |  |

### 3.6 Anzeige und Symbole FP20

Beim Einschalten des Instruments wird für drei Sekunden der Startbildschirm angezeigt. Auf dem Startbildschirm sind alle Symbole sichtbar, die angezeigt werden können. In der folgenden Tabelle finden Sie eine kurze Beschreibung dieser Symbole.

#### Startbildschirm

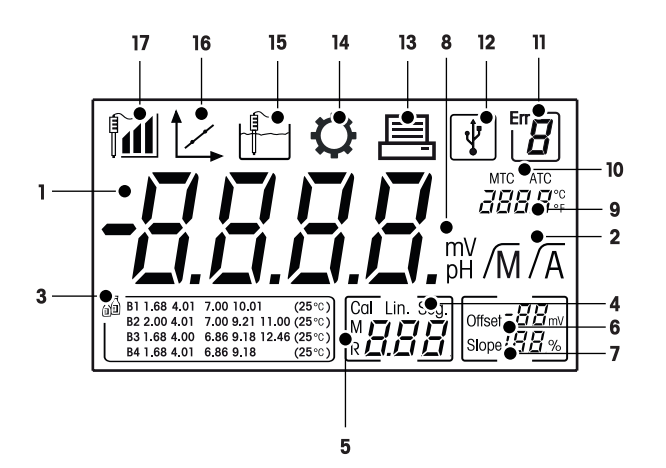

|    | Symbol            | Beschreibung                                                                                                    |  |
|----|-------------------|----------------------------------------------------------------------------------------------------|--|
| 1  |                   | pH-Messwert                                                                                                    |  |
| 2  | /A//M             | Endpunktformat:<br>/A Automatisch<br>/M Manuell                                                                                                    |  |
| 3  | 5<br>Te           | Puffereinstellung                                                                                                    |  |
| 4  | Cal / Lin. / Seg. | Kalibriertyp:<br>Lin. Linear<br>Seg. Segmentiert                                                                                                    |  |
| 5  | M                 | Speicherinformationen                                                                                                    |  |
| 6  | Offset            | Der Offset-Wert wird bei der Kalibrierung bestimmt                                                                                                    |  |
| 7  | Slope             | Die Steilheit wird bei der Kalibrierung bestimmt Steilheit und Offset sind die<br>beiden Indikatoren zur Bestimmung der Qualität des angeschlossenen Sen-<br>sors.<br>Weitere Informationen finden Sie im Qualitätszertifikat für den InLab® Sen-<br>sor. |  |
| 8  | mV/pH             | Derzeit verwendete Messeinheit                                                                                                    |  |
| 9  |                   | Temperaturinformationen                                                                                                    |  |
| 10 | MTC/ATC           | MTC (manuelle Temperaturerfassung)<br>ATC (automatische Temperaturerfassung)                                                                                                    |  |
| 11 | Err <b>B</b>      | Fehlermeldungen                                                                                                    |  |
| 12 | Ŷ                 | USB-Verbindung für PC                                                                                                    |  |
| 13 |                   | Datenübertragung aktiviert                                                                                                    |  |
| 14 | Q                 | Setup-Modus                                                                                                    |  |

|    | Symbol | Beschreibung                                                                                                    |
|----|--------|----------------------------------------------------------------------------------------------------|
| 15 |        | Messmodus                                                                                                    |
| 16 |        | Kalibriermodus:<br>Zeigt den Kalibriermodus an und erscheint immer, wenn Sie eine Kalibrie-<br>rung durchführen oder die Kalibrierdaten überprüfen.                                                                                                    |
| 17 |        | Elektrodenleistung<br>Steilheit: $95 - 105 $ %/Offset: $\pm 0 - 20 $ mV (Elektrode in gutem Zustand)<br>Steilheit: $90 - 94 $ %/Offset: $\pm 20 - 35 $ mV (Elektrode muss gereinigt<br>werden)<br>Steilheit: $85 - 89 $ % / Abweichung: $\geq 35 $ mV oder $\leq -35 $ mV (Elek-<br>trode ist mangelhaft) |

### 3.7 Setup-Menünavigation

Im Folgenden ist die allgemeine Navigation im Setup-Menü beschrieben:

- Halten Sie Setup gedrückt, um das Setup-Menü aufzurufen.
- Drücken Sie Exit, um das Setup-Menü zu verlassen.
- Über // und // können die Werte vergrössert oder verkleinert werden.
- Drücken Sie **Read**, um eine Änderung zu bestätigen.

Die folgenden Parameter können in der abgebildeten Reihenfolge verändert werden.

| Parameter | Beschreibung                        | Bereich                        |
|-----------|-------------------------------------|--------------------------------|
| МТС       | Manuelle Tempera-<br>tureinstellung | 0,0 - 100,0 °C / 32,0 - 212 °F |
| ā         | Pufferstandardein-<br>stellung      | B1, B2, B3, B4                 |
| °C, °F    | Temperatureinheit                   | °C, °F                         |

### 3.8 Messmodi

Mit dem Messgerät können Sie die folgenden Parameter einer Probe messen:

- pH
- mV

Um die Einheit zu ändern, drücken Sie 💛 auf der Messanzeige.

### 4 Inbetriebnahme

### 4.1 Lieferumfang

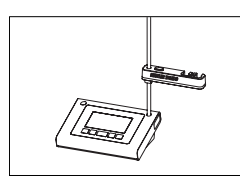

FiveEasy™ F2O-Instrument FiveEasy Plus™ FP2O-Instrument für pH/mV-Messungen

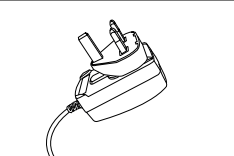

Netzteil

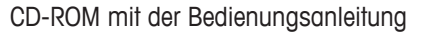

### 4.2 Anbringen des Sensorhalters

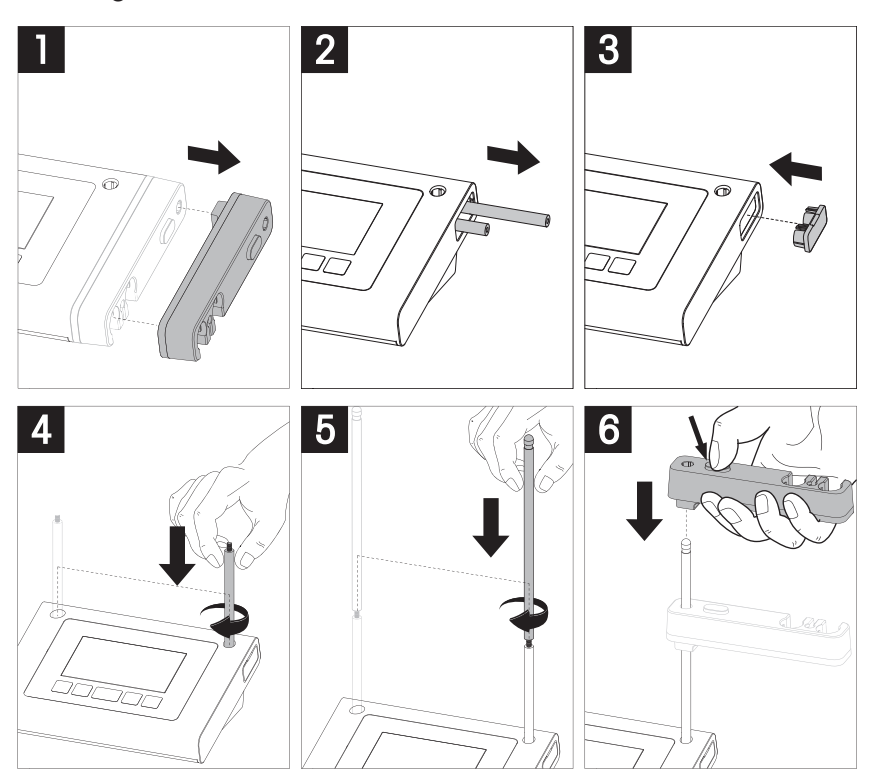

### 4.3 Anschliessen des Netzteils

Im Lieferumfang des Instruments ist ein Universal-Netzadapter enthalten. Der Netzadapter eignet sich für Leitungsspannungen zwischen 100 und 240 V und 50/60 Hz.

#### Achtung

- Prüfen Sie vor Inbetriebnahme die Kabel auf Beschädigungen!
- Die Kabel müssen ordentlich platziert werden, sodass sie weder beschädigt werden noch die Installation behindern können.
- Stellen Sie sicher, dass der Netzadapter nicht mit Flüssigkeiten in Kontakt kommt!
- Der Netzstecker muss jederzeit zugänglich sein!

1 Stecken Sie den richtigen Anschlussstecker vollständig in den AC-Netzadapter.

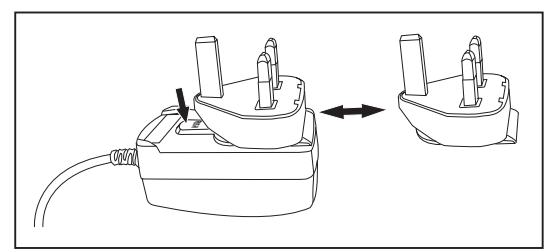

2 Verbinden Sie das Netzadapterkabel mit der DC-Buchse des Instruments.

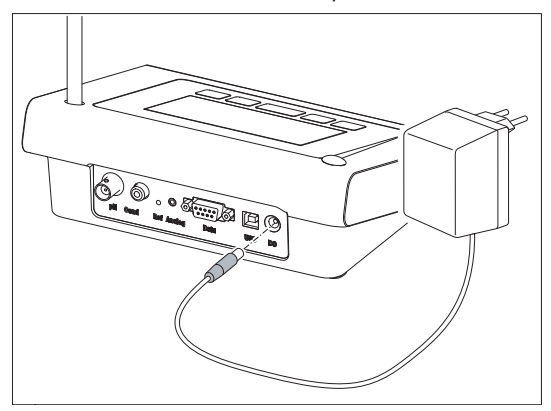

3 Schliessen Sie den Netzadapter an die Steckdose an.

#### Hinweis

Um den Anschlussstecker zu entfernen, drücken Sie den Auslöseknopf und ziehen den Anschlussstecker ab.

### 4.4 Anschliessen der Sensoren

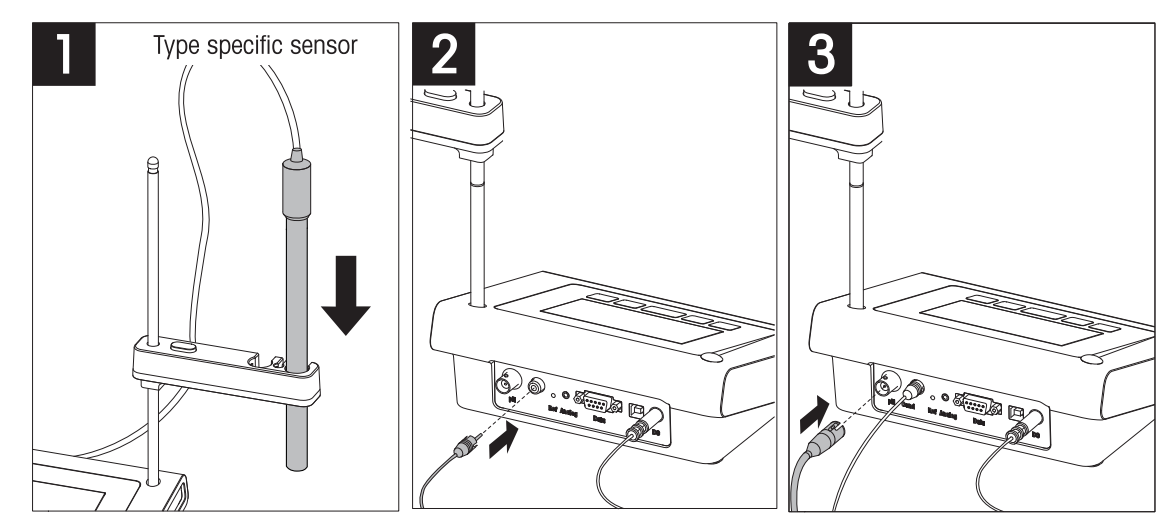

#### 4.5 Ein- und Ausschalten des Instruments

- 1 Drücken Sie die Taste 🖒, um das Instrument einzuschalten.
  - ⇒ Alle segmentierten Digitalziffern und Symbole werden f
    ür zwei Sekunden angezeigt. Anschliessend wird die installierte Softwareversion (z. B. 1.00) angezeigt und das Instrument ist einsatzbereit.

2 Drücken Sie die Taste 🖒 für drei Sekunden und lassen Sie diese dann los, um das Instrument auszuschalten.

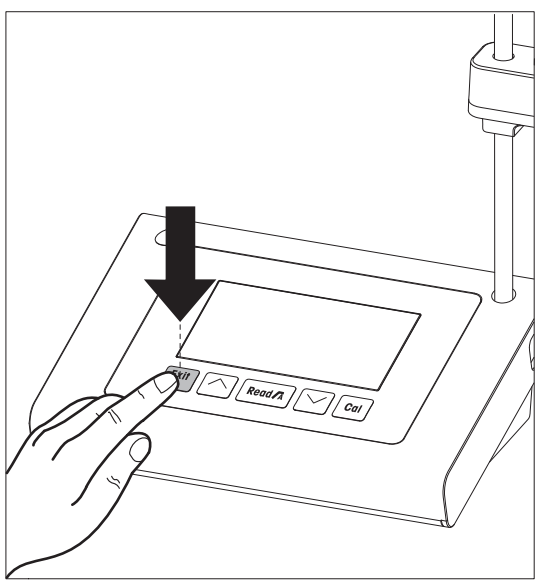

### 5 Bedienung des Instruments

### 5.1 Allgemeine Einstellungen

#### 5.1.1 Endpunktformate

FiveEasy<sup>™</sup> und FiveEasy Plus<sup>™</sup> bieten zwei verschiedene Endpunktformate: automatisch und manuell. Halten Sie **Read** gedrückt, um zwischen dem automatischen und dem manuellen Endpunktmodus wechseln.

#### Automatischer Endpunkt

Mit dem automatischen Endpunkt wird die Messung automatisch beendet, sobald das Eingangssignal stabil ist. Dadurch wird eine einfache, schnelle und präzise Messung gewährleistet.

#### **Manueller Endpunkt**

Bei Verwendung des manuellen Endpunkts ist im Gegensatz zum automatischen Modus eine Eingabe des Benutzers erforderlich, um die Messung zu beenden. Um eine Messung manuell zu beenden, drücken Sie **Read**.

#### 5.1.2 Temperaturerfassung

#### Automatische Temperaturerfassung (ATC)

Zur Erhöhung der Genauigkeit empfehlen wir die Verwendung eines Sensors mit integriertem Temperaturfühler oder die Verwendung eines separaten Temperaturfühlers. Wenn das Messgerät einen Temperaturfühler erkennt, werden **ATC** und die Probentemperatur angezeigt.

#### Hinweis

Das Messgerät ist für NTC-Temperatursensoren mit 30 kQ ausgelegt.

#### Manuelle Temperaturerfassung (MTC)

Wenn das Messgerät keinen Temperaturfühler erkennt, schaltet es automatisch in den manuellen Temperaturmodus und zeigt **MTC** an. Die eingegebene MTC-Temperatur wird für die Temperaturkompensation verwendet.

- Halten Sie Setup gedrückt, um die MTC-Temperatur einzustellen.
   ⇒ Der Temperaturwert blinkt. Die Standardeinstellung lautet 25 °C.
- 2 Den Temperaturwert können Sie über // und // auswählen.
- 3 Drücken Sie Read, um die Einstellungen zu bestätigen.
- 4 Fahren Sie mit der Auswahl der Puffergruppe fort oder drücken Sie **Exit**, um zur Messanzeige zurückzukehren.

#### 5.1.3 Vordefinierte Puffergruppen

Die Auswahl der Puffergruppe erfolgt im Setup-Menü.

| B1 | 1.68 | 4.01 | 7.00 | 10.01 |       | (bei 25 °C) |
|----|------|------|------|-------|-------|-------------|
| B2 | 2.00 | 4.01 | 7.00 | 9.21  | 11.00 | (bei 25 °C) |
| B3 | 1.68 | 4,00 | 6.86 | 9.18  | 12.46 | (bei 25 °C) |
| B4 | 1.68 | 4.01 | 6.86 | 9.18  |       | (bei 25 °C) |

- Nach Bestätigung der MTC-Temperatur blinkt die derzeitige Puffergruppe.
- 1 Die Puffergruppe können Sie über 🦟 und 🧹 auswählen.
- 2 Drücken Sie zum Bestätigen Read.
- 3 Stellen Sie nun die Temperatureinheit ein oder drücken Sie Exit, um zur Messanzeige zurückzukehren.

#### Hinweis

Es ist nicht erforderlich, eine pH-Elektrode bei allen pH-Werten einer Puffergruppe zu kalibrieren. Wählen Sie die Puffergruppe aus, die die zur Kalibrierung verwendeten pH-Werte enthält. Bei der Kalibrierung ist die Reihenfolge, in der die Puffer verwendet werden, unerheblich. Das Instrument verfügt über eine Funktion zur automatischen Puffererkennung. Dadurch ist eine Kalibrierung in jeder Reihenfolge möglich.

### 5.1.4 Temperatureinheit (nur bei FP20)

Die Änderung der Temperatureinheit erfolgt im Setup-Menü.

- Nach Auswahl und Bestätigung der vordefinierten Puffergruppe beginnt die Temperatureinheit zu blinken.
- 1 Wählen Sie über // und // die Temperatureinheit (°C oder °F) aus.
- 2 Drücken Sie **Read**, um die Auswahl zu bestätigen und zur Messanzeige zurückzukehren.

### 5.2 Durchführen einer Kalibrierung

Zur Erhöhung der Genauigkeit empfehlen wir die Verwendung eines Sensors mit integriertem Temperaturfühler oder die Verwendung eines separaten Temperaturfühlers. Bei der Verwendung des MTC-Modus müssen Sie die korrekte Temperatur eingeben und alle Puffer- und Probenlösungen auf der eingestellten Temperatur halten. Um eine optimale Genauigkeit der pH-Messwerte sicherzustellen, sollten Sie regelmässig eine Kalibrierung durchführen.

Das FiveEasy<sup>™</sup> pH-Messgerät ermöglicht es Ihnen, 1-, 2- und 3-Punkt-Kalibrierungen durchzuführen, und mit dem FiveEasy Plus<sup>™</sup> pH-Messgerät können Sie 1-, 2-, 3-, 4- und 5-Punkt-Kalibrierungen vornehmen. Wenn Sie Ihre Kalibrierpuffergruppe aus einer der vier vordefinierten Gruppen im Messgerät auswählen, werden die Puffer während der Kalibrierung automatisch erkannt und angezeigt (automatische Puffererkennung).

#### 5.2.1 Durchführen einer 1-Punkt-Kalibrierung

- An das Instrument ist eine Elektrode angeschlossen.
- 1 Tauchen Sie die Elektrode in einen Kalibrierpuffer ein.
- 2 Drücken Sie Cal.
  - ⇒ 🗠 und 🗄 werden auf dem Display angezeigt.

Während der Messung wird der pH-Wert basierend auf der vorherigen Kalibrierung angezeigt. Je nach Endpunktformat beendet das Instrument die Messung, sobald das Signal stabil ist (automatischer Endpunkt) oder **Read** gedrückt wurde (manueller Endpunkt).

- Am Endpunkt verschwindet for von der Anzeige und der pH-Wert des erkannten Puffers beim Temperaturmesswert wird angezeigt.
- 3 Wenn Sie nicht mit der 2-Punkt-Kalibrierung fortfahren möchten, drücken Sie **Read**, um die 1-Punkt-Kalibrierung abzuschliessen.

```
- oder -
```

Wenn Sie die 1-Punkt-Kalibrierung verwerfen möchten, drücken Sie auf Exit. – oder –

Fahren Sie mit dem nächsten Kalibrierpunkt fort und gehen Sie zu Durchführen einer 2-Punkt-Kalibrierung [▶ 19].

#### Hinweis

Bei der 1-Punkt-Kalibrierung wird nur der Offset-Wert eingestellt. Wenn zuvor eine Mehrpunktkalibrierung des Sensors durchgeführt wurde, bleibt die zuvor gespeicherte Steilheit erhalten. Andernfalls wird die theoretische Steilheit (100 %) verwendet.

#### 5.2.2 Durchführen einer 2-Punkt-Kalibrierung

- Führen Sie die Kalibrierung des ersten Punktes gemäss der Beschreibung im Abschnitt Durchführen einer 1-Punkt-Kalibrierung [> 19] durch.
- 1 Spülen Sie die Elektrode mit entionisiertem Wasser.
- 2 Tauchen Sie die Elektrode in den nächsten Kalibrierpuffer ein und drücken Sie Cal.
  - L, und H werden auf dem Display angezeigt.
     Während der Messung wird der pH-Wert basierend auf der vorherigen Kalibrierung angezeigt. Je nach Endpunktformat beendet das Instrument die Messung, sobald das Signal stabil ist (automatischer Endpunkt) oder **Read** gedrückt wurde (manueller Endpunkt). Anschliessend werde Steilheit und Offset berechnet.
  - Am Endpunkt verschwindet frei von der Anzeige und der pH-Wert des erkannten Puffers beim Temperaturmesswert wird angezeigt.
- Wenn Sie nicht mit einer 3-Punkt-Kalibrierung fortfahren möchten, drücken Sie Read, um die 2-Punkt-Kalibrierung abzuschliessen und zu speichern.
   oder -

Wenn Sie die 2-Punkt-Kalibrierung verwerfen möchten, drücken Sie auf Exit.

- oder -

Falls Sie mit dem nächsten Kalibrierpunkt fortfahren möchten, gehen Sie zu Durchführen einer 3-Punkt-Kalibrierung [▶ 20].

#### Hinweis

Im Rahmen der 2-Punkt-Kalibrierung werden sowohl Steilheit als auch Offset aktualisiert und rechts im Display angezeigt.

#### 5.2.3 Durchführen einer 3-Punkt-Kalibrierung

- Befolgen Sie dieselben Schritte, die auch im Abschnitt Durchführen einer 2-Punkt-Kalibrierung [> 19] beschrieben sind.
- Wiederholen Sie für den dritten Kalibrierpunkt die Schritte 1, 2 und 3 aus Durchführen einer 2-Punkt-Kalibrierung [▶ 19].

#### Hinweis

Im Rahmen der 3-Punkt-Kalibrierung werden sowohl Steilheit als auch Offset aktualisiert und rechts im Display angezeigt. Die Steilheits- und Offset-Werte werden aus den drei Kalibrierpunkten anhand der Methode der kleinsten Quadrate berechnet (lineare Kalibrierung). Das FP20 bietet die Option einer segmentierten Kalibrierung, bei der Steilheit und Offset für jedes benachbarte Pufferpaar einzeln berechnet werden. Allerdings ist die segmentierte Kalibrierung nur bei einer Kalibrierung mit drei oder mehr Punkten aussagekräftig.

#### 5.2.4 Durchführen einer 4- oder 5-Punkt-Kalibrierung

- Führen Sie dieselben Schritte aus, die auch im Abschnitt Durchführen einer 2-Punkt-Kalibrierung [▶ 19] beschrieben sind.
- Wiederholen Sie f
  ür den vierten oder f
  ünften Kalibrierpunkt die Schritte 1, 2 und 3 aus dem Abschnitt Durchf
  ühren einer 2-Punkt-Kalibrierung [▶ 19].

#### Hinweis

Im Rahmen der 4-Punkt- und 5-Punkt-Kalibrierung werden sowohl Steilheit als auch Offset aktualisiert und rechts im Display angezeigt.

### 5.3 Durchführen einer Messung

#### 5.3.1 Messmodus

Das FiveEasy™ und FiveEasy Plus™pH/mV-Messgerät bieten zwei verschiedene Messmodi: pH und mV.

- Drücken Sie die Taste Mode, um zwischen dem pH- und dem mV-Modus zu wechseln.

#### 5.3.2 Durchführen einer pH-Messung

- An das Instrument ist eine Elektrode angeschlossen.
- Überprüfen Sie, ob der pH-Messmodus ausgewählt ist.
- 1 Tauchen Sie die Elektrode in die Probe ein und drücken Sie **Read**, um die Messung zu starten.
  - ⇒ Der Dezimalpunkt blinkt.
  - ⇒ Das Display zeigt den pH-Wert der Probe an.
  - Sobald der automatische Endpunkt ausgewählt wurde und sich das Signal stabilisiert hat, ändert sich der Wert nicht mehr, /A wird angezeigt und der Dezimalpunkt hört auf zu blinken. Falls die Taste **Read** vor dem automatischen Endpunkt gedrückt wurde, ändert sich der Wert nicht mehr und /M wird angezeigt.
- 2 Bei Verwendung des manuellen Endpunkts drücken Sie **Read**, um die Messung manuell zu beenden. Der Wert ändert sich nicht mehr und es wird /M angezeigt.

#### Hinweis

Halten Sie **Read** gedrückt, um zwischen den Modi für den automatischen und den manuellen Endpunkt zu wechseln.

#### 5.3.3 Durchführen einer mV-Messung

- An das Instrument ist eine Elektrode angeschlossen.
- · Überprüfen Sie, ob der mV-Messmodus ausgewählt ist.
- Fahren Sie entsprechend der Schritte 1 und 2 im Abschnitt Durchführen einer pH-Messung [> 21] fort.

### 5.4 Verwenden des Speichers (nur bei FP20)

#### 5.4.1 Speichern eines Messresultats

Das Instrument kann bis zu 200 Endpunktergebnisse speichern.

- Drücken Sie STO, wenn der Endpunkt der Messung erreicht ist.
  - ➡ M001 zeigt an, dass ein Resultat gespeichert wurde. M200 bedeutet, dass die maximale Speicherkapazität von 200 Resultaten erreicht wurde.

#### Hinweis

Wenn **M200** angezeigt wird und Sie **STO** drücken, weist die Anzeige **Err 8** darauf hin, dass der Speicher voll ist. Wenn Sie weitere Daten speichern möchten, müssen Sie zunächst gespeicherte Daten löschen.

#### 5.4.2 Daten aus dem Speicher abrufen

- 1 Drücken Sie RCL, um die gespeicherten Werte abzurufen.
- 3 Drücken Sie Exit, um zur Messanzeige zurückzukehren.

#### 5.4.3 Den Speicher löschen

- 1 Halten Sie RCL gedrückt, um die gespeicherten Werte aus dem Speicher abzurufen.
- 2 Taste RCL gedrückt halten, bis ALL in der Anzeige erscheint.
- 3 Drücken Sie **Read**, um alle Messergebnisse zu löschen. ⇒ **CLr** beginnt auf dem Display zu blinken.
- 4 Mit der Taste **Read** bestätigen Sie das Löschen.
   oder –
   Drücken Sie **Exit**, um das Löschen abzubrechen.

#### 5.5 Drucken (nur bei FP20)

#### 5.5.1 Anschluss und Konfiguration

Sie können einen Drucker an die RS-232-Schnittstelle des FP20 anschliessen. Wir empfehlen die Verwendung des Druckermodells RS-P25, RS-P26 oder RS-P28, da diese das FP20 erkennen und automatisch die korrekten Parameter einstellen.

Bei Anschluss eines anderen Druckers müssen Sie folgende Parameter einstellen:

Baudrate: 1.200 bps Datenbit: 8 Bit Parity (Parität): – Stoppbit: 1

#### 5.5.2 Drucken nach einer Messung/Kalibrierung

Wenn ein Drucker an das FP20 angeschlossen ist, wird nach jedem Erreichen eines Messungs-Endpunkts sowie nach jeder Kalibrierung ein Ausdruck erstellt.

#### 5.5.3 Aus dem Speicher drucken

Wenn Sie durch den Speicher blättern, können Sie den aktuell angezeigten Eintrag drucken, indem Sie die Taste **RCL** drücken und halten.

#### 5.6 Datenexport an PC (nur bei FP20)

Mit der LabX direct pH PC-Software können die Messdaten nach jeder Endpunktmessung oder Kalibrierung an einen PC übertragen werden.

Um die momentan angezeigten Speicherdaten an den PC zu übertragen, drücken und halten Sie RCL.

### 5.7 Selbstdiagnose

- 1 Schalten Sie das Messgerät ein.
- 2 Drücken Sie die Tasten **Read** und **Cal** gleichzeitig, bis das Messgerät den vollständigen Bildschirm anzeigt.
  - ⇒ Die einzelnen Symbole blinken nacheinander, sodass Sie die ordnungsgemässe Funktion aller Symbole pr
    üfen k
    önnen.
  - ⇒ Danach beginnt **b** zu blinken und die fünf Funktionstastensymbole werden angezeigt.
- 3 Drücken Sie eine beliebige Funktionstaste.
  - $\Rightarrow$  Auf dem Display wird das entsprechende Symbol nun nicht mehr angezeigt.
- 4 Drücken Sie jede Funktionstaste einmal.
- ⇒ Nachdem die Selbstdiagnose erfolgreich abgeschlossen wurde, wird PAS angezeigt. Wenn bei der Selbstdiagnose ein Fehler auftritt, wird Err 2 angezeigt.

#### Hinweis

Sie müssen alle Funktionstasten innerhalb 1 Minute drücken. Ansonsten wird **FAL** angezeigt und die Selbstdiagnose muss wiederholt werden.

### 5.8 Zurücksetzen auf Werkseinstellungen

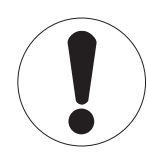

### Hinweis

Datenverlust!

Durch das Zurücksetzen auf die Werkseinstellungen werden alle benutzerspezifischen Einstellungen auf die Standardwerte zurückgesetzt. Ausserdem werden alle Datenspeicher gelöscht.

- Das Instrument schaltet sich ab.
- 1 Halten Sie Read, Cal und Exit gleichzeitig für 2 Sekunden gedrückt.
  - ⇒ RST wird angezeigt.
- 2 Drücken Sie Read.
- 3 Drücken Sie Exit.
  - $\Rightarrow$  Das Instrument schaltet sich ab.
  - ⇒ Alle Einstellungen werden zurückgesetzt.

### 6 Wartung

### 6.1 Reinigung des Gehäuses

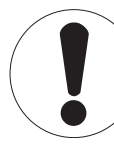

# Hinweis

Beschädigungen des Instruments!

Achten Sie darauf, dass keine Flüssigkeit ins Innere des Instruments gelangt. Wischen Sie verschüttete Elüssigkeiten sofort ab

Wischen Sie verschüttete Flüssigkeiten sofort ab.

Das Messgerät erfordert ausser dem gelegentlichen Abwischen mit einem feuchten Tuch keine Wartung. Das Gehäuse besteht aus Acrylnitril-Butadien-Styrol (ABS). Dieses Material wird von einigen organischen Lösemitteln, z. B. von Toluol, Xylol und Methylethylketon (MEK), angegriffen.

- Reinigen Sie das Gehäuse des Instruments mit einem mit Wasser und einem milden Reiniger angefeuchteten Tuch.

### 6.2 Wartung der Elektrode

- Stellen Sie sicher, dass pH-Elektroden immer mit der geeigneten Elektrolytlösung gefüllt sind.
- Für eine maximale Messgenauigkeit sollte jede Elektrolytlösung, die kristallisiert ist und die Elektrode verkrustet hat, mit entionisiertem Wasser entfernt werden.
- Lagern Sie die Elektrode immer gemäss den Anweisungen des Herstellers und lassen Sie sie nicht austrocknen.

Wenn die Steilheit der Elektrode schnell abfällt oder die Reaktionszeit träge wird, können folgende Verfahren helfen. Wählen Sie je nach Probe eines der folgenden Verfahren. Führen Sie nach der Behandlung eine Neukalibrierung durch.

| Symptom                           | Vorgehensweise                                                                                 |
|-----------------------------------|------------------------------------------------------------------------------------------------|
| Ansammlung von Fett oder Öl       | Entfetten Sie die Membran mit einem in Aceton oder Seifenlösung getränktem Wattestäbchen.      |
| Ausgetrocknete Membran            | Stellen Sie die Spitze der Elektrode über Nacht in<br>0,1 M HCI.                               |
| Proteinablagerung auf der Membran | Entfernen Sie die Ablagerungen durch Einweichen<br>der Elektrode in einer HCI/Pepsin-Lösung.   |
| Verschmutzung durch Silbersulfid  | Entfernen Sie die Ablagerungen durch Einweichen<br>der Elektrode in einer Thioharnstofflösung. |

#### Hinweis

- Reinigungs- und Elektrolytlösungen sollten mit der gleichen Vorsicht gehandhabt werden wie giftige oder ätzende Substanzen.
- Zur Fehlersuche bei pH-Elektroden können Sie auch unter www.electrodes.net nachsehen

#### 6.3 Fehlermeldungen

| Fehler | Beschreibung                             | Auflösung                                                                                                    |
|--------|------------------------------------------|----------------------------------------------------------------------------------------------------|
| Err 1  | Speicherzugriffsfehler                   | Auf Werkseinstellungen zurücksetzen                                                                                                    |
| Err 2  | Fehler bei Selbstdiagnose                | Wiederholen Sie die komplette Selbstdiagnose und achten Sie<br>darauf, dass alle fünf Tasten innerhalb von zwei Minuten<br>gedrückt werden.                                                                                                    |
| Err 3  | Messwerte ausserhalb des<br>Messbereichs | Stellen Sie sicher, dass die Wässerungskappe der Elektrode<br>entfernt wurde, die Elektrode korrekt angeschlossen ist und in<br>die Probelösung eintaucht.<br>Wenn keine Elektrode angeschlossen ist, stecken Sie den Kurz-<br>schlussstecker in die Buchse. |

| Fehler | Beschreibung                                                                          | Auflösung                                                                                                    |
|--------|---------------------------------------------------------------------------------------|----------------------------------------------------------------------------------------------------|
| Err 4  | Puffertemperatur der Kalibrie-<br>rung ausserhalb des Messbe-<br>reichs (5 bis 40 °C) | Sorgen Sie dafür, dass die Temperatur innerhalb des Kalibrier-<br>bereichs bleibt (5 bis 40 °C).                                                       |
| Err 5  | Offset ausserhalb des zulässi-<br>gen Bereichs                                        | Vergewissern Sie sich, dass Sie den korrekten Puffer verwen-<br>den und dieser frisch ist.<br>Entfernen, reinigen und/oder ersetzen Sie die Elektrode. |
| Err 6  | Steilheit ausserhalb des zuläs-<br>sigen Bereichs                                     | Vergewissern Sie sich, dass Sie den korrekten Puffer verwen-<br>den und dieser frisch ist.<br>Entfernen, reinigen und/oder ersetzen Sie die Elektrode. |
| Err 7  | Messgerät erkennt den Puffer<br>nicht (falscher Puffer)                               | Vergewissern Sie sich, dass Sie den korrekten Puffer verwen-<br>den und dieser frisch ist.<br>Entfernen, reinigen und/oder ersetzen Sie die Elektrode. |
| Err 8  | Speicher ist voll                                                                     | Löschen Sie gespeicherte Werte                                                                                                    |
| Err 9  | Messdaten können nicht zwei<br>Mal gespeichert werden.                                |                                                                                                    |

#### 6.4 Fehlergrenzen

| Meldung | Beschreibung                                                                             | Nicht zulässiger Bereich |                                                                                                    |  |
|---------|------------------------------------------------------------------------------------------|--------------------------|----------------------------------------------------------------------------------------------------|--|
| ERR 3   | Wert ausserhalb des Bereichs                                                             | рН                       | <ul> <li>FiveEasy™         &lt; -2,00 oder &gt; 16,00 pH</li> <li>FiveEasy Plus™         &lt; 0,00 oder &gt; 14,00 pH</li> </ul> |  |
|         |                                                                                          | mV                       | < -2000 oder > 2000 mV                                                                                                    |  |
| ERR 4   | Puffertemperatur ausserhalb<br>des zulässigen Bereichs                                   | T [°C, °F]               | < 5 oder > 40 °C, < 41 oder > 104 °F                                                                                             |  |
| ERR 5   | Abweichung ausserhalb des<br>zulässigen Bereichs (erster<br>Kal. Punkt)                  | Eref1-Eb                 | ≤ -35 oder ≥ 35 mV                                                                                                    |  |
| ERR 6   | Steilheit ausserhalb des zuläs-<br>sigen Bereichs (entsprechend<br>den Kalibrierpunkten) | Eref1-Eb                 | < 85 % oder > 110 %                                                                                                    |  |
| ERR 7   | Falscher Puffer                                                                          | I AEref1 I               | < 60 mV                                                                                                    |  |

### 6.5 Entsorgung

In Übereinstimmung mit den Anforderungen der Europäischen Richtlinie 2002/96/EG über Elektro- und Elektronik-Altgeräte (WEEE) darf dieses Gerät nicht mit dem Hausmüll entsorgt werden. Sinngemäss gilt dies auch für Länder ausserhalb der EU entsprechend den geltenden nationalen Regelungen.

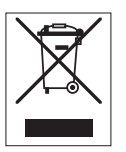

Bitte entsorgen Sie dieses Produkt gemäss den örtlichen Bestimmungen in einer getrennten Sammlung für Elektro- und Elektronikgeräte. Bei allfälligen Fragen wenden Sie sich bitte an die zuständige Behörde oder den Händler, bei dem Sie dieses Gerät erworben haben. Bei Weitergabe dieses Gerätes (z. B. für private oder gewerbliche/industrielle Weiternutzung) ist diese Bestimmung sinngemäss weiterzugeben.

Vielen Dank für Ihren Beitrag zum Schutz der Umwelt.

## 7 Produktportfolio

| Messgeräte und Kits | Beschreibung                                                        | Bestellnr. |
|---------------------|---------------------------------------------------------------------|------------|
| F2O-Messgerät       | FiveEasy™ pH/mV-Messgerät ohne Sensor                               | 30266658   |
| F20-Standard        | FiveEasy™ pH/mV-Messgerätekit mit LE438-Sensor                      | 30266626   |
| FP20-Messgerät      | FiveEasy Plus <sup>™</sup> pH/mV-Messgerät ohne Sensor              | 30266627   |
| FP20-Standard       | FiveEasy Plus <sup>™</sup> pH/mV-Messgerätekit mit LE438-<br>Sensor | 30266628   |
| FP20-Bio            | FiveEasy Plus <sup>™</sup> pH/mV-Messgerätekit mit LE410-<br>Sensor | 30266629   |
| FP20-Micro          | FiveEasy Plus™ pH/mV-Messgerätekit mit LE422-<br>Sensor             | 30266940   |
| FP20-TRIS           | FiveEasy Plus™ pH/mV-Messgerätekit mit LE420-<br>Sensor             | 30266941   |

### 8 Zubehör

| Objekt                                                             | Bestellnr. |
|--------------------------------------------------------------------|------------|
| Netzteil                                                           | 11120270   |
| Elektrodenarm (umfasst Sensorhalter und 2 Stangen)                 | 30239139   |
| Elektrodenarmerweiterung (zusätzliche Stange)                      | 30239140   |
| Gummikappen zur Abdeckung der Elektrodenarmlöcher (2 Stk.)         | 51302952   |
| Seitliche Abdeckung für die Löcher der Elektrodenarmstangen        | 30239146   |
| Kurzschlussstecker (BNC)                                           | 30133643   |
| Sensoren                                                           | Bestellnr. |
| LE438                                                              | 51340242   |
| LE407                                                              | 51340330   |
| LE408                                                              | 51340347   |
| LE409                                                              | 51340331   |
| LE410                                                              | 51340348   |
| LE420                                                              | 51340332   |
| LE422                                                              | 30089747   |
| LE427                                                              | 51340333   |
| NTC 30 kOhm, Temperatursensor                                      | 51300164   |
| Lösunaen                                                           | Bestellnr. |
| pH 2,00 Pufferbeutel, 30 x 20 mL                                   | 30111134   |
| pH 2,00 Pufferlösung, 250 mL                                       | 51350002   |
| pH 2,00 Pufferlösung, 6 x 250 mL                                   | 51350016   |
| pH 4,01 Pufferbeutel, 30 x 20 mL                                   | 51302069   |
| pH 4,01 Pufferlösung, 250 mL                                       | 51350004   |
| pH 4,01 Pufferlösung, 6 x 250 mL                                   | 51350018   |
| pH 7,00 Pufferbeutel, 30 x 20 mL                                   | 51302047   |
| pH 7,00 Pufferlösung, 250 mL                                       | 51350006   |
| pH 7,00 Pufferlösung, 6 x 250 mL                                   | 51350020   |
| pH 9,21 Pufferbeutel, 30 x 20 mL                                   | 51302070   |
| pH 9,21 Pufferlösung, 250 mL                                       | 51350008   |
| pH 9,21 Pufferlösung, 6 x 250 mL                                   | 51350022   |
| pH 10,01 Pufferbeutel, 30 x 20 mL                                  | 51302079   |
| pH 10,01 Pufferlösung, 250 mL                                      | 51350010   |
| pH 10,01 Pufferlösung, 6 x 250 mL                                  | 51350024   |
| pH 11,00 Pufferbeutel, 30 x 20 mL                                  | 30111135   |
| pH 11,00 Pufferlösung, 250 mL                                      | 51350012   |
| pH 11,00 Pufferlösung, 6 x 250 mL                                  | 51350026   |
| Rainbow-Beutel I (10 Beutel, pH 4,01/7,00/9,21)                    | 51302068   |
| Rainbow-Beutel II (10 Beutel, pH 4,01/7,00/10,00)                  | 51302080   |
| Rainbow-Flaschen I (2 x 250 mL, 4,01/7,00/9,21)                    | 30095312   |
| Rainbow-Flaschen II (2 x 250 mL, 4,01/7,00/10,00)                  | 30095313   |
| InLab-Lagerlösung (für alle InLab pH- und Redoxelektroden), 250 mL | 30111142   |
| Elektrolyt 3 mol/L KCl, 25 mL                                      | 51343180   |
| Elektrolyt 3 mol/L KCI, 250 mL                                     | 51350072   |
| Elektrolyt 3 mol/L KCI, 6 x 250 mL                                 | 51350080   |
| HCI/Pepsin-Losung (entternt Protein-Verunreinigungen), 250 mL      | 51350100   |
| Reaktivierungslösung für pH-Elektroden, 25 mL                      | 51350104   |

| Lösungen                                                             | Bestellnr. |
|----------------------------------------------------------------------|------------|
| Thioharnstofflösung (entfernt Silbersulfid-Verunreinigungen), 250 mL | 51350102   |

### 9 Technische Daten F20

#### Allgemeine

| Leistungsangaben AC-         | Netzspannung                | 100 – 240 VAC ~ ±10 %                                                                                                    |  |
|------------------------------|-----------------------------|----------------------------------------------------------------------------------------------------|--|
| Netzadapter                  | Eingangsfrequenz            | 50/60 Hz                                                                                                    |  |
|                              | Ausgangsspannung            | 12 VDC <del></del><br>Zur Verwendung mit einer nach CSA<br>zertifizierten (oder von einer gleichwer-<br>tigen Zulassungsbehörde zertifizierten)<br>Stromquelle, die über einen begrenzten<br>Stromkreisausgang verfügen muss. |  |
| Leistungsangaben des Instru- | Eingangsspannung            | 9 – 12 V <del>…</del>                                                                                                    |  |
| ments                        | Leistungsaufnahme           | 1 W                                                                                                    |  |
| Abmessungen                  | Höhe<br>(ohne Sensorstativ) | 70 mm                                                                                                    |  |
|                              | Breite                      | 227 mm                                                                                                    |  |
|                              | Tiefe                       | 147 mm                                                                                                    |  |
|                              | Gewicht                     | 0,63 kg                                                                                                    |  |
| Anzeige                      | LCD                         | Segmentiertes 4,3-Zoll-LCD                                                                                                    |  |
| Umgebungsbedingungen         | Betriebstemperatur          | 0 bis 40 °C                                                                                                    |  |
|                              | Relative Luftfeuchtigkeit   | 5-85~% (nicht kondensierend) von 31 bis 40 °C linear abfallend auf 50 $%$                                                                                                    |  |
|                              | Überspannungskategorie      | Klasse II                                                                                                    |  |
|                              | Verschmutzungsgrad          | 2                                                                                                    |  |
|                              | Max. Einsatzhöhe            | 2000 m über NN                                                                                                    |  |
|                              | Anwendungsgebiet            | Zur Verwendung im Innenbereich                                                                                                    |  |
| Materialien                  | Gehäuse                     | ABS                                                                                                    |  |
|                              | Fenster                     | Polymethylmethacrylat (PMMA)                                                                                                    |  |

#### Messung

| Parameter      | pH, mV                       |                                  |  |
|----------------|------------------------------|----------------------------------|--|
| Sensoreingänge | pH/mV                        | BNC, Impedanz > $10^{12} \Omega$ |  |
|                | Temperatur                   | RCA (Cinch), NTC 30 kΩ           |  |
| Anschlüsse     | Analogeingang                | Ja                               |  |
| рН             | Messbereich                  | 0,00 – 14,00 pH                  |  |
|                | Auflösung                    | 0,01 pH                          |  |
|                | Fehlergrenze                 | ± 0,01 pH                        |  |
| mV             | Messbereich                  | -2000 – 2000 mV                  |  |
|                | Auflösung                    | 1 mV                             |  |
|                | Fehlergrenze                 | ±1 mV                            |  |
| Temperatur     | Messbereich                  | 0-100 °C (32-212 °F)             |  |
|                | Auflösung                    | 0,1 °C                           |  |
|                | Fehlergrenze                 | ± 0,5 °C                         |  |
|                | ATC/MTC                      | Ja                               |  |
| Kalibrierung   | Kalibrierpunkte              | 3                                |  |
|                | Vordefinierte Puffergruppen  | 4                                |  |
|                | Automatische Puffererkennung | Ja                               |  |
|                | Kalibriermethoden            | Linear                           |  |

| Allgemeine Messung        | Automatische und manuelle<br>Endpunkterfassung | Ja                    |
|---------------------------|------------------------------------------------|-----------------------|
|                           | Akustisches Endpunktsignal                     | Ja                    |
|                           | Optisches Endpunktsignal                       | Ja                    |
| Datensicherheit/-speicher | Speichergrösse                                 | Aktuelle Kalibrierung |

### 10 Technische Daten FP20

#### Allgemeine

| Leistungsangaben AC-         | Netzspannung                | 100 – 240 VAC ~ ±10 %                                                                                                    |  |
|------------------------------|-----------------------------|----------------------------------------------------------------------------------------------------|--|
| Netzadapter                  | Eingangsfrequenz            | 50/60 Hz                                                                                                    |  |
|                              | Ausgangsspannung            | 12 VDC <del></del><br>Zur Verwendung mit einer nach CSA<br>zertifizierten (oder von einer gleichwer-<br>tigen Zulassungsbehörde zertifizierten)<br>Stromquelle, die über einen begrenzten<br>Stromkreisausgang verfügen muss. |  |
| Leistungsangaben des Instru- | Eingangsspannung            | 9 – 12 V <del></del>                                                                                                    |  |
| ments                        | Leistungsaufnahme           | 1 W                                                                                                    |  |
| Abmessungen                  | Höhe<br>(ohne Sensorstativ) | 70 mm                                                                                                    |  |
|                              | Breite                      | 227 mm                                                                                                    |  |
|                              | Tiefe                       | 147 mm                                                                                                    |  |
|                              | Gewicht                     | 0,63 kg                                                                                                    |  |
| Anzeige                      | LCD                         | Segmentiertes 4,3-Zoll-LCD                                                                                                    |  |
| Umgebungsbedingungen         | Betriebstemperatur          | 0 bis 40 °C                                                                                                    |  |
|                              | Relative Luftfeuchtigkeit   | 5-85~% (nicht kondensierend) von 31 bis 40 °C linear abfallend auf 50 $%$                                                                                                    |  |
|                              | Überspannungskategorie      | Klasse II                                                                                                    |  |
|                              | Verschmutzungsgrad          | 2                                                                                                    |  |
|                              | Max. Einsatzhöhe            | 2000 m über NN                                                                                                    |  |
|                              | Anwendungsgebiet            | Zur Verwendung im Innenbereich                                                                                                    |  |
| Materialien                  | Gehäuse                     | ABS                                                                                                    |  |
|                              | Fenster                     | Polymethylmethacrylat (PMMA)                                                                                                    |  |

#### Messung

| pH, mV                        |                                                                                                    |  |
|-------------------------------|----------------------------------------------------------------------------------------------------|--|
| pH/mV                         | BNC, Impedanz > $10^{12} \Omega$                                                                                                    |  |
| Temperatur                    | Cinch, NTC 30 kΩ                                                                                                    |  |
| RS232-Schnittstelle           | Ja                                                                                                    |  |
| USB-Schnittstelle             | Ja                                                                                                    |  |
| Referenzeingang               | Ja                                                                                                    |  |
| Messbereich                   | -2,00 – 16,00 pH                                                                                                    |  |
| Auflösung                     | 0,01 pH                                                                                                    |  |
| Fehlergrenzen (Sensoreingang) | ± 0,01 pH                                                                                                    |  |
| Messbereich                   | -2000 – 2000 mV                                                                                                    |  |
| Auflösung                     | 1 mV                                                                                                    |  |
| Fehlergrenze                  | ±1 mV                                                                                                    |  |
| Messbereich                   | -5 – 105 °C (23 – 221 °F)                                                                                                    |  |
| Auflösung                     | 0,1 °C                                                                                                    |  |
| Fehlergrenze                  | ± 0,3 °C                                                                                                    |  |
| ATC/MTC                       | Ja                                                                                                    |  |
|                               | pH, mV<br>pH/mV<br>Temperatur<br>RS232-Schnittstelle<br>USB-Schnittstelle<br>Referenzeingang<br>Messbereich<br>Auflösung<br>Fehlergrenzen (Sensoreingang)<br>Messbereich<br>Auflösung<br>Fehlergrenze<br>Messbereich<br>Auflösung<br>Fehlergrenze<br>Atto/MTC |  |

| Kalibrierung              | Kalibrierpunkte                                | 5                                    |
|---------------------------|------------------------------------------------|--------------------------------------|
|                           | Vordefinierte Puffergruppen                    | 4                                    |
|                           | Automatische Puffererkennung                   | Ja                                   |
|                           | Kalibriermethoden                              | Linear/segmentiert                   |
| Allgemeine Messung        | Automatische und manuelle<br>Endpunkterfassung | Ja                                   |
|                           | Akustisches Endpunktsignal                     | Ja                                   |
|                           | Optisches Endpunktsignal                       | Ja                                   |
| Datensicherheit/-speicher | Speichergrösse                                 | 200 Messungen, aktuelle Kalibrierung |

## 11 Anhang

### B1 METTLER TOLEDO Europa (Ref. 25 °C)

| T [°C] | 1.68 | 4.01 | 7.00 | 10.01 |
|--------|------|------|------|-------|
| 5      | 1.67 | 4.00 | 7.09 | 10.25 |
| 10     | 1.67 | 4.00 | 7.06 | 10.18 |
| 15     | 1.67 | 4.00 | 7.04 | 10.12 |
| 20     | 1.68 | 4.00 | 7.02 | 10.06 |
| 25     | 1.68 | 4.01 | 7.00 | 10.01 |
| 30     | 1.68 | 4.01 | 6.99 | 9.97  |
| 35     | 1.69 | 4.02 | 6.98 | 9.93  |
| 40     | 1.69 | 4.03 | 6.97 | 9.89  |

#### B2 METTLER TOLEDO Europa (Ref. 25 °C)

| T [°C] | 2.00 | 4.01 | 7.00 | 9.21 | 11.00 |
|--------|------|------|------|------|-------|
| 5      | 2.02 | 4.01 | 7.09 | 9.45 | 11.72 |
| 10     | 2.01 | 4.00 | 7.06 | 9.38 | 11.54 |
| 15     | 2.00 | 4.00 | 7.04 | 9.32 | 11.36 |
| 20     | 2.00 | 4.00 | 7.02 | 9.26 | 11.18 |
| 25     | 2.00 | 4.01 | 7.00 | 9.21 | 11.00 |
| 30     | 1.99 | 4.01 | 6.99 | 9.16 | 10.82 |
| 35     | 1.99 | 4.02 | 6.98 | 9.11 | 10.64 |
| 40     | 1.98 | 4.03 | 6.97 | 9.06 | 10.46 |

### B3 JJG119 (Ref. 25 °C)

| T [°C] | 1.680 | 4.003 | 6.864 | 9.182 | 12.460 |
|--------|-------|-------|-------|-------|--------|
| 5      | 1.669 | 3.999 | 6.949 | 9.391 | 13.210 |
| 10     | 1.671 | 3.996 | 6.921 | 9.330 | 13.011 |
| 15     | 1.673 | 3.996 | 6.898 | 9.276 | 12.820 |
| 20     | 1.676 | 3.998 | 6.879 | 9.226 | 12.637 |
| 25     | 1.680 | 4.003 | 6.864 | 9.182 | 12.460 |
| 30     | 1.684 | 4.010 | 6.852 | 9.142 | 12.292 |
| 35     | 1.688 | 4.019 | 6.844 | 9.105 | 12.130 |
| 40     | 1.694 | 4.029 | 6.838 | 9.072 | 11.975 |

### B4 JIS Z 8802 (Ref. 25 °C)

| T [°C] | 1.679 | 4.008 | 6.865 | 9.180 |
|--------|-------|-------|-------|-------|
| 5      | 1.668 | 3.999 | 6.951 | 9.395 |
| 10     | 1.670 | 3.998 | 6.923 | 9.332 |
| 15     | 1.672 | 3.999 | 6.900 | 9.276 |
| 20     | 1.675 | 4.002 | 6.881 | 9.225 |
| 25     | 1.679 | 4.008 | 6.865 | 9.180 |
| 30     | 1.683 | 4.015 | 6.853 | 9.139 |
| 35     | 1.688 | 4.024 | 6.844 | 9.102 |
| 40     | 1.694 | 4.035 | 6.838 | 9.068 |

# Für eine gute Zukunft Ihres Produktes:

METTLER TOLEDO Service sichert Ihnen auf Jahre Qualität, Messgenauigkeit und Werterhaltung dieses Produktes.

Informieren Sie sich über unser attraktives Service-Angebot.

www.mt.com/phlab

Weiterführende Informationen

Mettler-Toledo AG, Analytical CH-8603 Schwerzenbach, Switzerland Tel. +41 22 567 53 22 Fax +41 22 567 53 23 www.mt.com

Technische Änderungen vorbehalten. © Mettler-Toledo AG 10/2015 30266870B

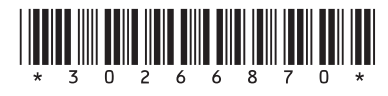